## **Quick Start Guide**

New to Microsoft Teams for Education? Use this guide to learn the basics.

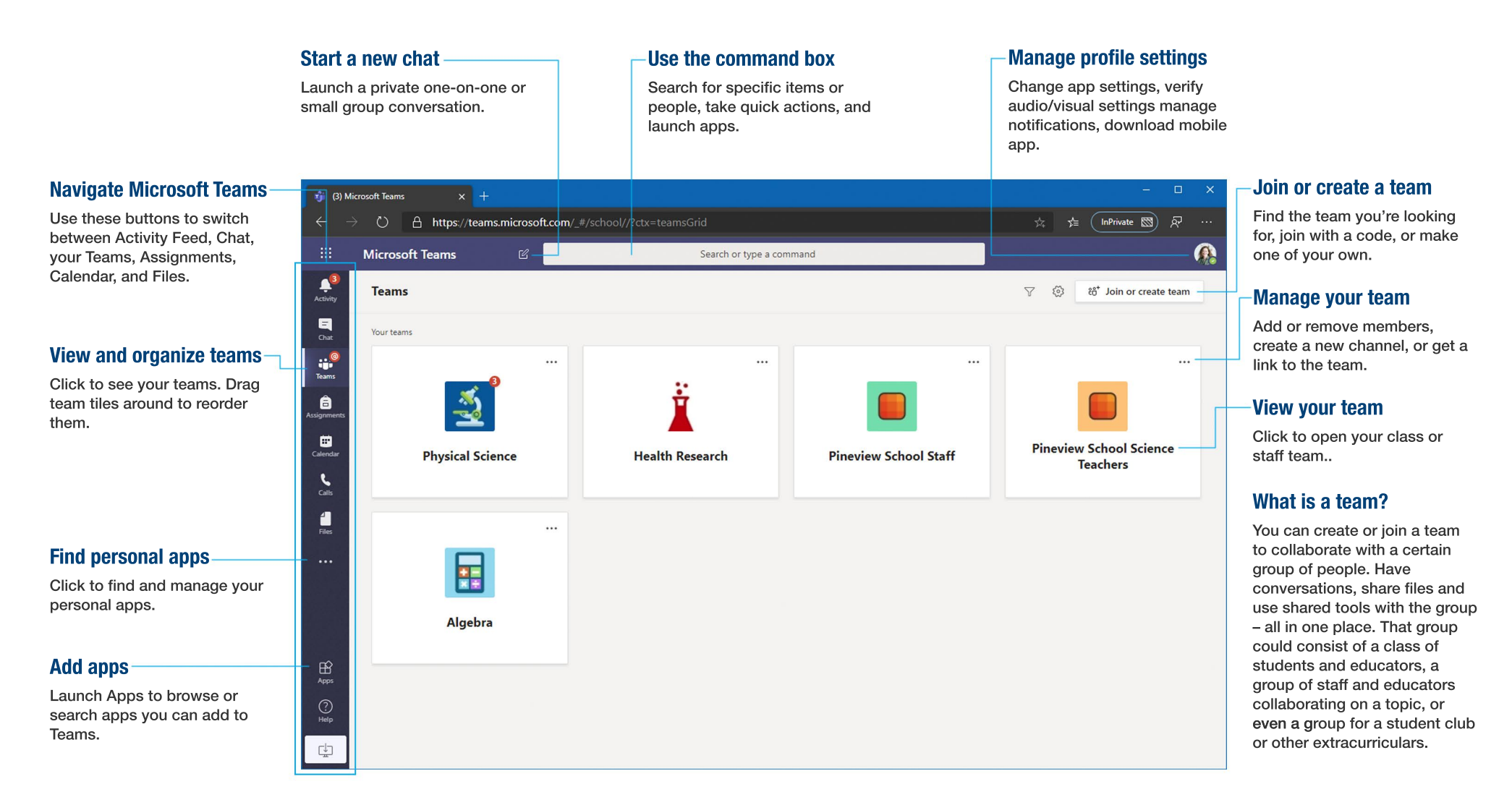

**Microsoft** 

# Microsoft Teams for Education States

### **Getting Access**

Go to Office365.acadiau.ca and sign in with your school email and password. From this home page, click on the Teams app to open it in your browser.

To download the app to your computer: https://www.microsoft.com/en-ca/microsoft-365/ microsoft-teams/download-app

## Sign In

In Windows, click **Start > Microsoft Teams**. On Mac, go to the **Applications** folder and click **Microsoft Teams**. On mobile, tap the Teams icon. After that sign in with your school email and password.

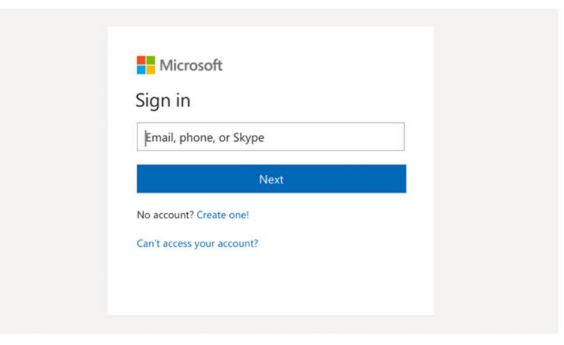

### **Start a Conversation**

With the whole team... Click **Teams**, pick a team and channel, write your message, and click **Send**.

**Microsoft** 

With a person or group... Click **New chat**, type the name of the person or group in the To field, write your message, and click **Send**.

| Star | tan | ew co   | nvers | ation | , use | @ to me | ntion so | meone |  |   |
|------|-----|---------|-------|-------|-------|---------|----------|-------|--|---|
| A    | Q   | $\odot$ | GIF   |       | Ű4    |         |          |       |  | ⊳ |

### **Reply to a Conversation**

Channel conversations are organized by date and then threaded. Find the thread you want to reply to, then click **Reply**. Add your thoughts and click **Send**.

| Daniela, Daichi mentioned that the client had some changes to our design for the July<br>promotional splash page. Could you make those edits before our Wednesday client sync?               |  |  |  |  |  |  |  |  |
|----------------------------------------------------------------------------------------------------|--|--|--|--|--|--|--|--|
| 5 replies from Franz, Giselle, and Inna                                                                                                    |  |  |  |  |  |  |  |  |
| Kadji Bell 9:30 AM<br>I thought the client wanted to include a section about the buy one get one offer<br>as well? Originally it was slated for August but she mentioned she got the budget. |  |  |  |  |  |  |  |  |
| ← Reply                                                                                                    |  |  |  |  |  |  |  |  |

# **Microsoft Teams for Education WACADIA**

### **@ Mention Someone**

To get someone's attention, type @, then their name (or pick them from the list that appears). Type @team to message everyone in a team or @channel to notify everyone who favorited that channel.

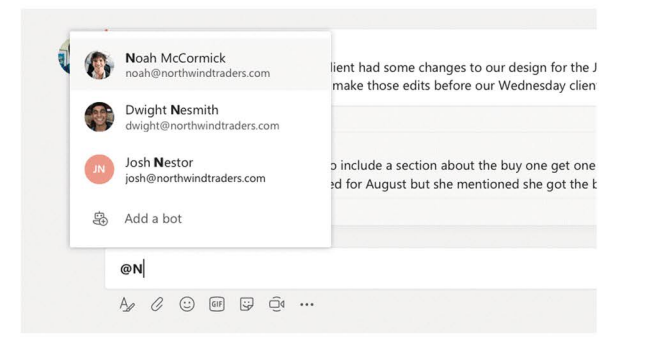

## Add an Emoji, Meme, or GIF

Click **Sticker** under the box where you type your message, then pick a meme or sticker from one of the categories. There are also buttons for adding an emoji or GIF. Search for MicrosoftEDU in the GIF search box for extra fun!

**Microsoft** 

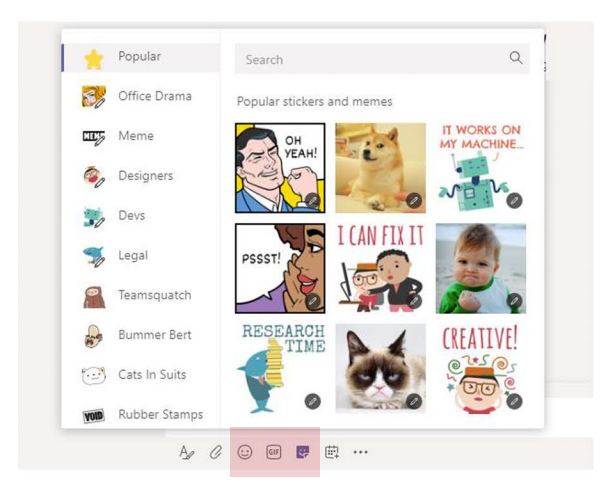

## **Class Teams**

Class teams provide special capabilities tailored for teaching and learning

#### Add Channels & Manage your Team

You can change team settings, add members to the class team and add channels.

Open Class Notebook Class Notebook is a digital binder you can use in your class to take notes and collaborate.

#### **Every team has Channels**

Click one to see the files and conversations about that topic, class unit, or week in the course. You can even have private channels for group projects!

Every team comes with a General channel. Open channel settings to add new channels, manage notifications and other settings.

#### Format your Message -

Add a subject, format text, convert the message to an announcement, post across multiple teams or control who can reply and more.

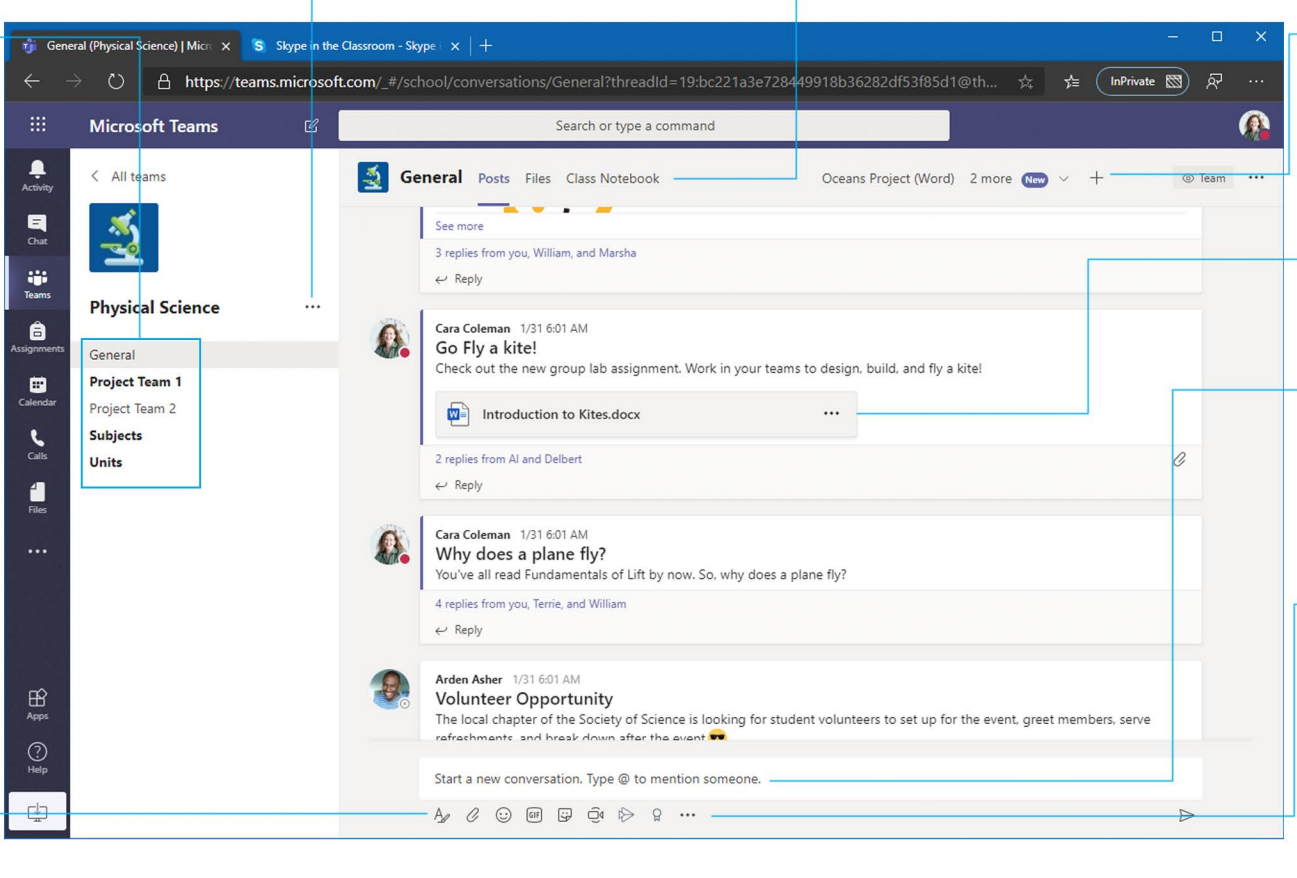

#### Add Tabs

Explore and pin applications, tools, documents and more to enrich your class. We're constantly adding more education specific tabs. Check back often.

Microsoft

#### **Share Files**

Let class members view a file or work on it together.

### Start a discussion with the class

Type and format you message or announcements here. Add a file, emoji, GIF, or sticker to liven it up!

### Add more Messaging Options

Click here to add new messaging capabilities like polls, Praise, and more to enrich classroom discussion.or other extracurriculars.

### **Joining a Class**

Don't see any class team tiles? Your professor may have invited you to join your class team with the following:

#### Join with a Code

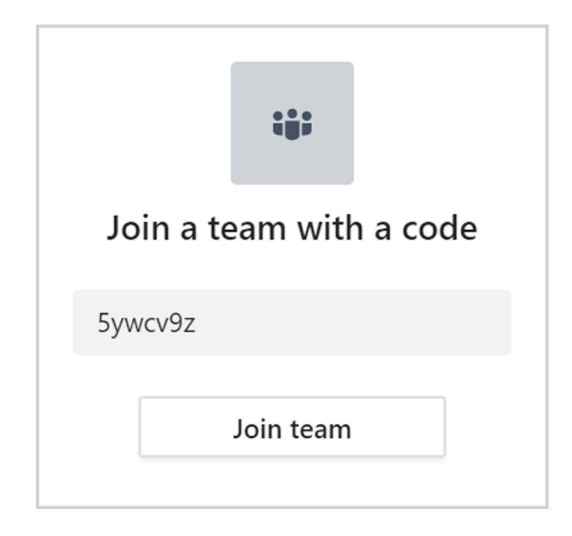

#### Join via E-mail

Your professor may email you a link to the Team. When you select the link, this will give you access to the Team and all its content.

Once clicked you'll come to a screen like the one below where you will confirm joining the team.

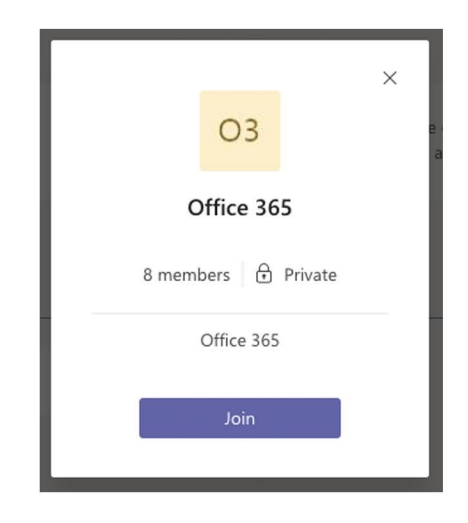

### **Searching for Stuff**

Type a phrase in the command box at the top of the app and press Enter. Then select the **Messages**, **People**, or **Files** tab. Select an item or click **Filter** to refine your search results.

|      |                                                                    |          | research |
|------|--------------------------------------------------------------------|----------|----------|
| Mess | ages People Files                                                  | Y        |          |
| x    | Sales Results Overview.xlsx<br>Retail / Shared Documents           | 2/25     |          |
| x    | Campaign Sales Data.xlsx<br>Mark 8 Project Team / Shared Documents | 1/25     |          |
| W    | CE Annual Report.docx<br>Retail / Shared Documents                 | 11/13/18 |          |
| P    | X1050 GTM Plan.pptx<br>Mark 8 Project Team / Shared Documents      | 10/18/18 |          |

## **Joining a Meeting**

There are several ways in which you could be invited to a meeting (a class): through ACORN (Moodle) or through Teams itself.

If you have Teams open, once your professor begins the meeting, you'll see a pop-up notification located at one of the corners of your screen announcing the start of the meeting. Select Join to join the meeting.

Please note that depending on how the meeting has been set up, you might need to wait to be admitted to the class. If you see a message letting you know that you're in the lobby, your professor will admit you shortly.

Join Microsoft Teams Meeting

Another way is to find the meeting invitation in the channel of your team or on your Teams calendar. Open the meeting and click Join to join the meeting.

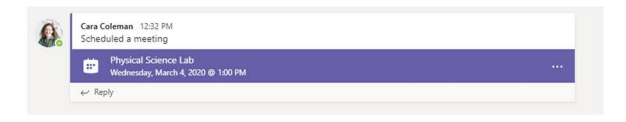

You can also go to your Teams calendar. All of your online meetings are listed there. To join a meeting, double-click the meeting, and then select Join in the upper right corner.

| Ē     | Calendar           |               |                                      |                | Q4 Meet now | $+$ New meeting $ $ $\vee$      |
|-------|--------------------|---------------|--------------------------------------|----------------|-------------|---------------------------------|
| ٢     | Today < > March 20 | 20 ~          |                                      |                |             | $\blacksquare$ Work week $\lor$ |
| IT AM | 02<br>Monday       | 03<br>Tuesday | 04<br>Wednesday                      | 05<br>Thursday | 1           | D6<br>riday                     |
| 12 PM |                    |               |                                      |                |             |                                 |
| 1 PM  |                    |               | Physical Science Lab<br>Cara Coleman | 8              |             |                                 |
| 2 PM  |                    |               |                                      |                |             |                                 |
| 3 PM  |                    |               |                                      |                |             |                                 |

Once you have selected to join a meeting you will see a new pre-meeting screen to make the final decision to join the meeting.

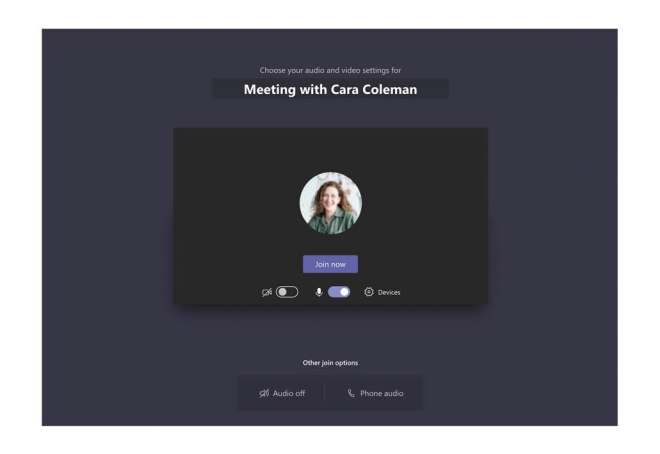

Double-check your audio and video input, turn on the camera, and unmute your microphone to be heard. Select Join now to enter the meeting.

### How to Adjust your View in a Meeting

Teams tries to anticipate what you'll want to see in a meeting. When someone starts speaking, we show them. When someone shares content, we show that. But when you'd rather see something else, there are a few ways to tell Teams.

#### **Pin a Speaker**

Right click on the speaker or presenter to pin them – fill them to the frame.

#### Switch between people and content

When someone's sharing a presentation, you can switch between viewing the content and the people in the room by clicking on the video or PowerPoint presentation you're interested in.

#### **Pin a Video**

Right-click a video within the meeting and select **Pin**. The video will be shown regardless of who's currently speaking. You can pin multiple videos or right-click any pinned video and select **Unpin** at any time.

#### **Reframe a Video**

Teams may crop your video to better fit the screen. If you want to change this, right-click the video and select **Fit to frame** to view the entire video. To see a closer, cropped view, right-click the video and select **Fill frame**.

### Pop Out Chats 🗹

The Pop Out feature is helpful when you need to keep an eye on a chat and meeting while working in another area, such as viewing a document or composing a response to a topic in a channel. You can pop-out a chat window several ways. Find someone you want to chat with in your chat list and either double-click a chat or select the Pop-out chat option from the [...] menu or the fly-out icon

### **Meeting Ettiquette**

Your professor will likely send a set of guidelines and class rules to you before your first online class. Here are a few guidelines:

#### Enter unseen and unheard

When you join the meeting, turn your video camera and microphone off unless your professor has instructed you otherwise.

#### Blur your background

If your professor does want you to turn your video camera on, blur your background.

#### When asking questions

There are two ways to ask questions. (1) Use the Raise Hand Feature found in the Activity Bar. (2) Use the meeting chat to ask questions. Your professor will indicate how they would like you to ask questions.

#### **Meeting Controls**

Depending on the meeting's setup, you may be able to share your screen with the meeting.

### **Technical Success with Teams**

#### **Use the Desktop App**

There is both a desktop app and a web app. It is recommended that you download Teams to your desktop. The functionality is more robust.

**Microsoft** 

#### Choose a laptop/desktop over a phone/tablet

Mobile devices such as tablets and phones limit full engagement and connectivity. Mobile phones tend to be better with connectivity (if using data rather than WiFi). But, mobile devices limit engagement options by reducing the availability of ad-ons such as whiteboard, screen sharing and chat box use.

#### Use Headsets or earbuds with microphones

Headsets, earbuds, microphones improve meetings for everyone by reducing background noise and feedback .

For more information on computer hardware and internet requirements go to the HUB article: https://hub.acadiau.ca/TDClient/KB/ArticleDet?ID=952

## **Participate in a Meeting**

Share video, voice, and even your screen during the meeting.

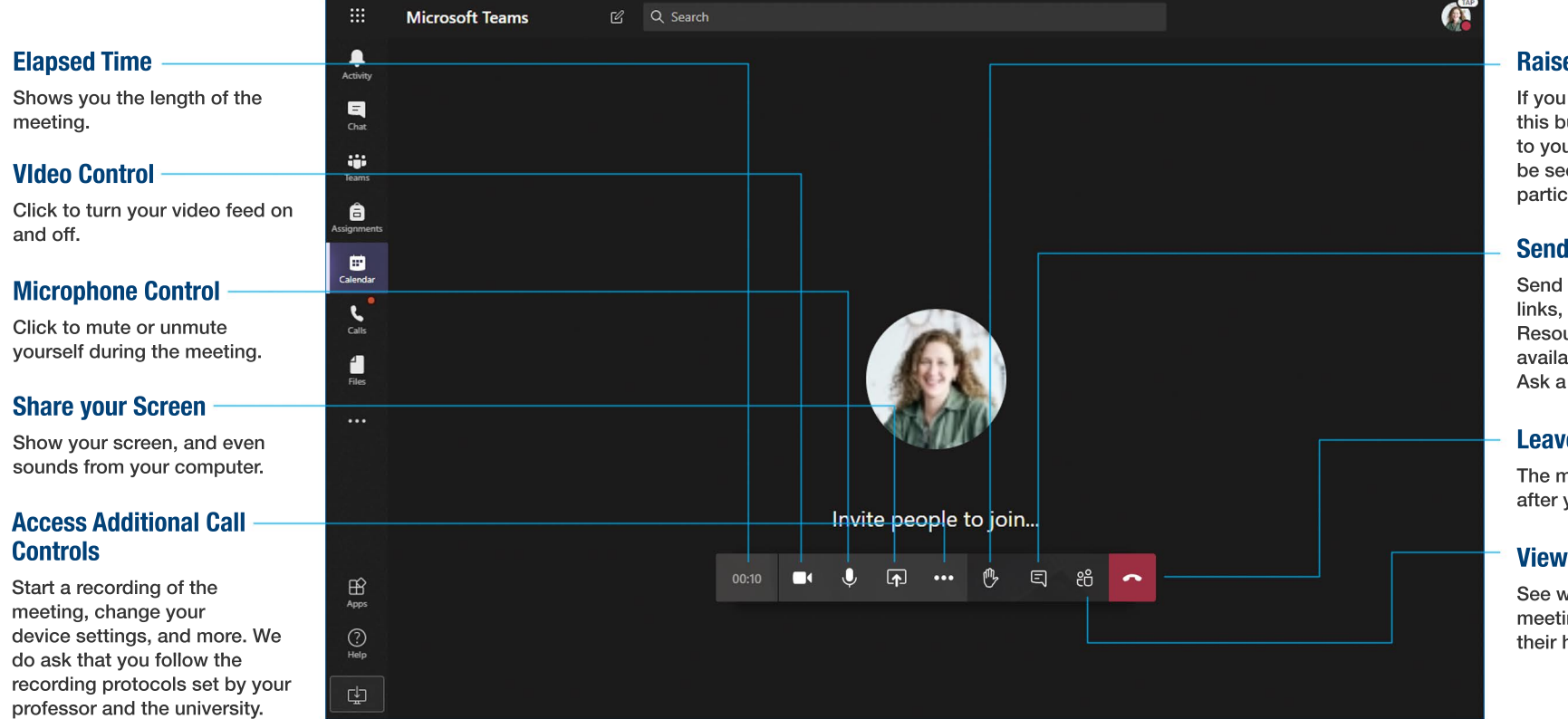

#### **Raise Your Hand**

If you have a question click on this button to alert the meeting to your inquiry. This can also be seen by the other participants in the meeting.

**Microsoft** 

#### **Send Chat Messages**

Send chat messages, share links, add a file, and more. Resources you share will be available after the meeting. Ask a question

#### **Leave Meeting**

The meeting will continue even after you have left.

#### **View Participants**

See who else is attending the meeting, and who has raised their hand.

### **Enrich your Channel Posts**

Create classroom announcements and posts. Edit your post to get people's attention, control who replies, and post across multiple channels.

**Microsoft** 

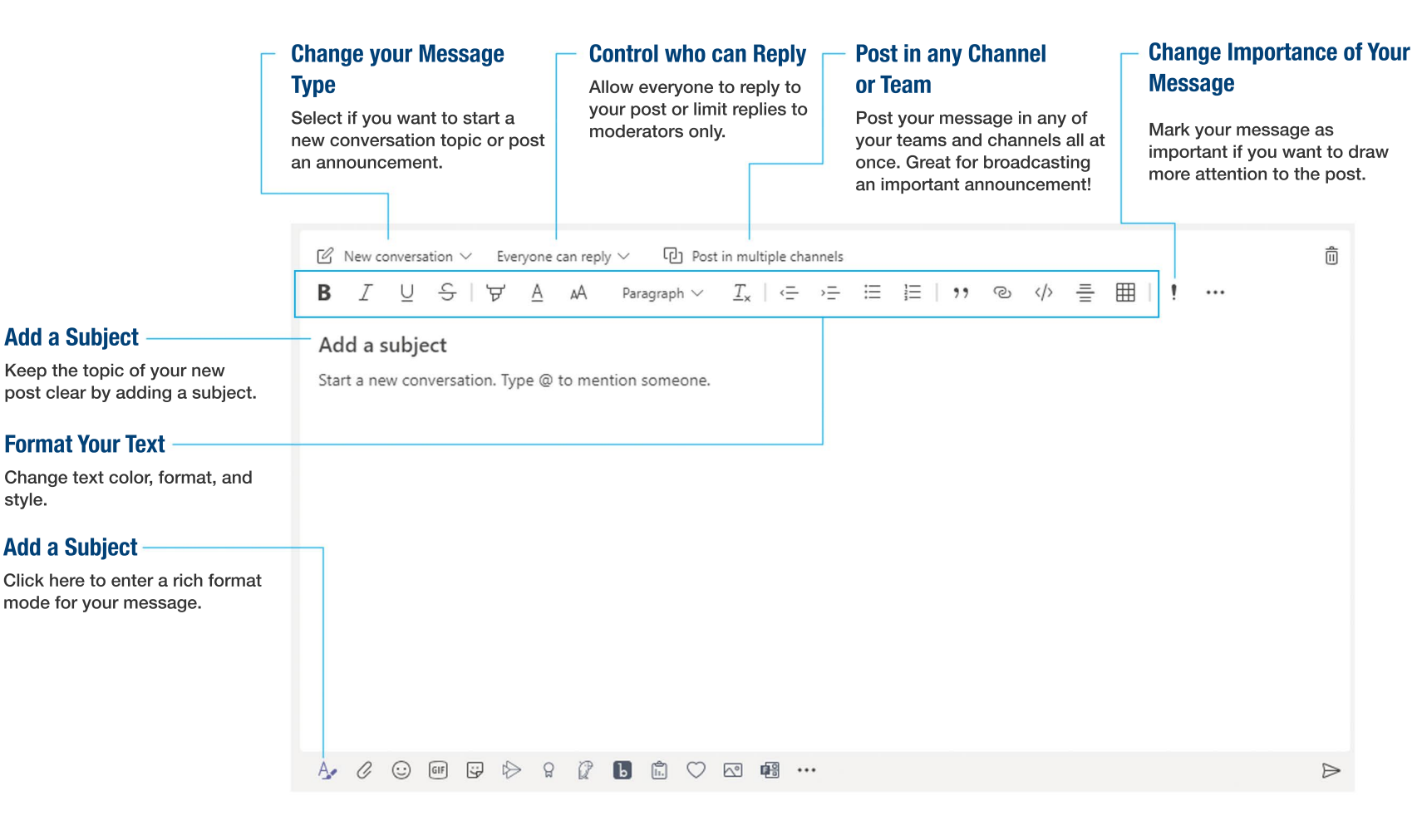

## **Stay on top of Things**

Click **Activity** on the left. The **Feed** shows you all your notifications and everything that's happened lately in the channels you follow. This is also where you'll see notifications about your class meetings or notices from your professor.

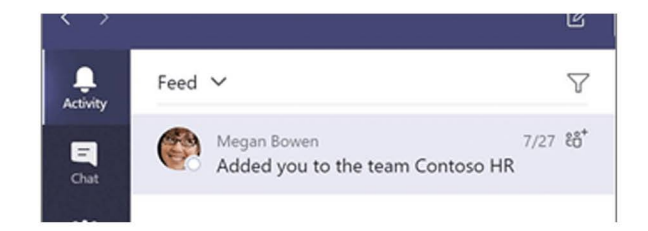

### **Make Video and Audio Calls**

Click Video call or Audio call to call someone from a chat. To dial a number, click Calls on the left and enter a phone number. View your call history and voicemail in the same area.

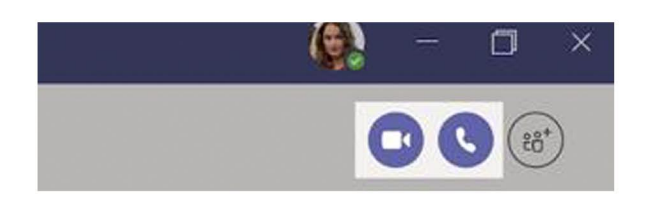

### Share a File

Click Attach under the box where you type messages, select the file location and then the file you want. Depending on the

location of the file, you'll get options for uploading a copy, sharing a link, or other ways to share.

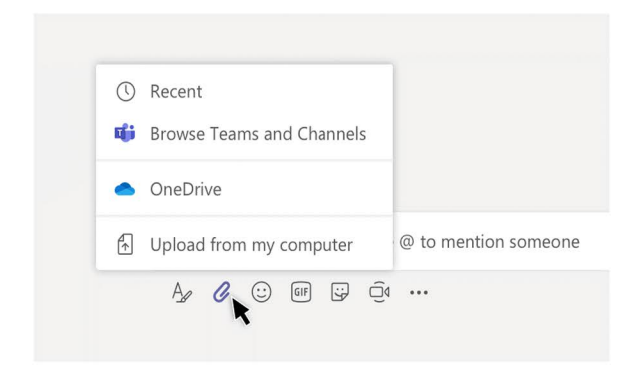

### **Work with Files**

Click Files on the left to see all files shared across all of your teams. Click Files at the top of a channel to see all files shared in that channel. Click More options ... next to a file to see what you can do with it. In a channel, you can instantly turn a file into a tab at the top!

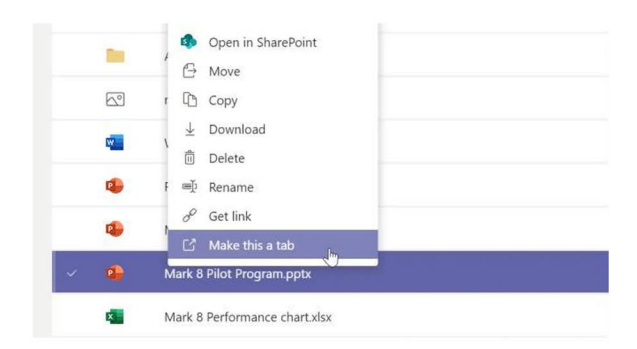

## **Manage Notifications & Settings**

You can change the notifications that you recieve from Teams both globally and from within each channel.

For global settings, go to your Avatar pic in the top right corner and right-click. Choose settings and then notifications in the menus that appear.

| setungs       |                                     |                       |    |
|---------------|-------------------------------------|-----------------------|----|
| 🖗 General     | Mentions                            |                       |    |
| Privacy       | Personal mentions                   | Sanner and emos       | ~  |
| Notifications | Channel mentions                    | Banner and email      | 24 |
| Devices       |                                     | and the second second |    |
| Permissions   | Team membons                        | sanner and email      |    |
| 🗞 Calls       | Messages                            |                       |    |
|               | Chat messages                       | Sanner and emor       |    |
|               | Replies to conversations I started. | Banner                | ~  |

For in a channel go to the ellipsis beside the channel and select channel notifications.

| Communications Team                       | 308    |                    |                                         |   |
|-------------------------------------------|--------|--------------------|-----------------------------------------|---|
| General                                   | 1.000  |                    |                                         |   |
| Change Managers 🛔<br>Service Desk Comms 🖨 | ф с    | hannel notications | All activity                            | ~ |
| Technology Senares                        | St P   | în                 | Off                                     |   |
|                                           | N      | fanage channel     | Except direct replies personal mentions |   |
| Technology Planning Fall 20               | 20 🖂 G | iet email address  | Custom                                  |   |
| Office 365                                | ଳ ଜ    | et link to channel |                                         |   |
| George                                    | 60 C   | onnectors          |                                         |   |

## Want to learn more about Teams?

**Microsoft** 

#### The Hub (https://hub.acadiau.ca)

The Hub has several help articles that point you to Microsoft or other self-help articles.

#### Teams

Within Teams you can click **Help** in the top menu, or the ? icon for more support articles on Teams and the entire Microsoft Suite.

#### Microsoft Learn (https://docs.microsoft.com/en-us/learn)

Finally, as a student, you can use Microsoft Learn to access free Microsoft training. Sign in using your Acadia username and password.

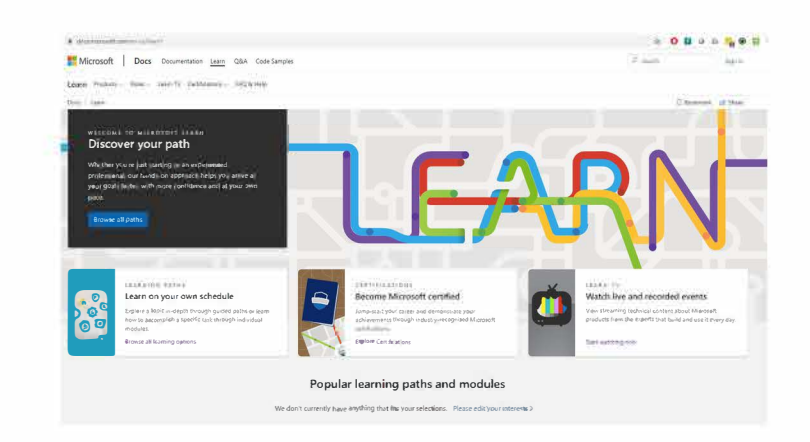